# FieldCare, DeviceCare Kom i gang

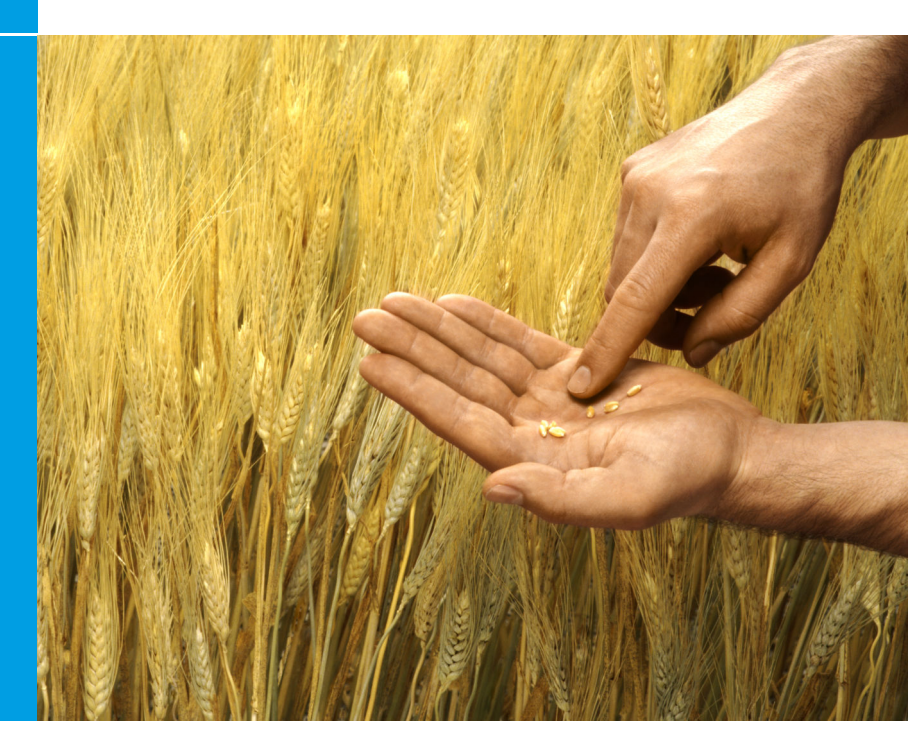

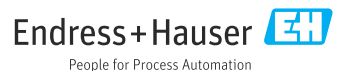

# 1 Revisionshistorik

| Produktversion                                                   | Dokument                    | Ændringer/kommentarer                                                                      |
|------------------------------------------------------------------|-----------------------------|--------------------------------------------------------------------------------------------|
| <ul><li>FieldCare: 2.13.xx</li><li>DeviceCare: 1.05.xx</li></ul> | KA01303S/04/A<br>2/04.18    | Ny produktversion<br>DeviceCare: ny produktversion                                         |
| <ul><li>FieldCare: 2.14.xx</li><li>DeviceCare: 1.06.xx</li></ul> | KA01303S/04/A<br>2/05.19    | Ny produktversion                                                                          |
| <ul><li>FieldCare: 2.14.xx</li><li>DeviceCare: 1.07.xx</li></ul> | KA01303S/04/A<br>2/06.20    | Nye opsætninger (nye komponenter)<br>DeviceCare: ny produktversion                         |
| <ul><li>FieldCare: 2.15.xx</li><li>DeviceCare: 1.07.xx</li></ul> | KA01303S/04/A<br>2/07.20    | Ny FieldCare-produktversion<br>Administration af softwarelicens<br>USB-nøgle erstatter dvd |
| <ul><li>FieldCare: 2.16.xx</li><li>DeviceCare: 1.07.xx</li></ul> | KA01303S/04/E<br>N/08.22-00 | Afsnit 4.3: Bemærkning om tjeneste til<br>softwareopdatering                               |
| <ul><li>FieldCare: 2.17.xx</li><li>DeviceCare: 1.07.xx</li></ul> | KA01303S/04/E<br>N/09.22-00 | Ny FieldCare-produktversion<br>• FDI Package-support<br>• Sikkerhedsopdatering             |

# 2 Dokumentinformation

# 2.1 Dokumentets funktion

Denne vejledning indeholder alle de nødvendige oplysninger til installation og opdatering af softwaren.

# 2.2 Anvendte symboler

| Symbol | Betydning                                |
|--------|------------------------------------------|
| A      | Åbn startsiden for Installation Manager. |
| ¢      | Åbn sprogindstillingen.                  |
| ?      | Yderligere oplysninger om softwaren.     |

| Symbol   | Betydning                                                |
|----------|----------------------------------------------------------|
| $\times$ | Luk applikationen.                                       |
| <        | Gå tilbage til den sidst åbnede side.                    |
| Ŕ        | Oplysninger om FieldCare, modem, Fieldgate, Field Xpert. |
|          | Åbn tastaturet.                                          |
| スメ       | Fuld skærm.                                              |
| NK<br>NK | Afslut fuld skærm.                                       |

# 3 Produktbeskrivelse

# 3.1 Softwarefunktion

Installation Manager guider brugeren gennem installation af alle de FieldCarekomponenter, der leveres i FieldCare-pakken (rammeapplikation, driver, CommDTM-filer, DeviceDTM-filer, værktøjer). Det kræver administratorrettigheder at foretage installationen.

# 3.2 Administration af softwarelicens (Software License Management – SLM)

# 3.2.1 FieldCare SFE500-licensmodel

FieldCare leveres med en gratis tidsbegrænset prøvelicens. Licensaftalen (EULA) regulerer brugen af licensen. Hvis FieldCare skal anvendes på permanent basis, skal der købes en FieldCare-licens, og licensen skal aktiveres med det medfølgende software-id.

FieldCare-licensmodellen består af et basismodul kaldet "Plant Asset Management" (PAM) og en udvidelse kaldet "Condition Monitoring". En licens består af en kombination af PAM-modulet plus eventuelle udvidelser.

For at kunne anvende den aktuelle FieldCare-version skal softwaren aktiveres med software-id'et. Licensnøglen for de tidligere FieldCare-versioner (< 2.15.00) kan ikke anvendes til den aktuelle FieldCare-version. Yderligere oplysninger finder du på www.endress.com/sfe500 eller ved at kontakte din lokale Endress+Hauser-salgspartner.

Administration af softwarelicens tilbyder følgende funktioner:

- Brug af softwaren i prøvetilstand i 60 dage
- Permanent aktivering af softwaren (med eller uden internetforbindelse)
- Licensformyelse
- Returnering af softwarelicensen

# Permanent aktivering af softwaren

Forudsætninger:

- Softwaren er installeret på computeren
- Licensaftalen (EULA) er blevet accepteret

#### Permanent aktivering af softwaren med internetforbindelse

Forudsætninger: Software-id'et er tilgængeligt

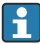

Software-id'et fremgår af mærkaten på USB-boksen med FieldCare USBnøglen eller af den e-mail, der blev sendt af Endress+Hauser ved levering af produktet.

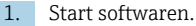

└ Vinduet Software activation vises:

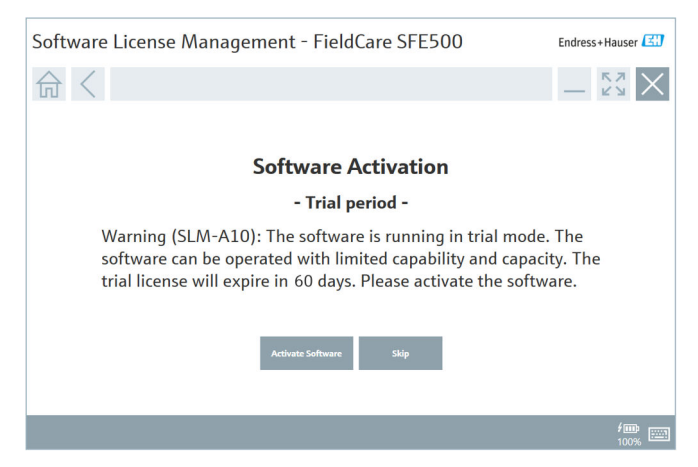

- 2. Klik på knappen Activate.
  - Vinduet Software license management til angivelse af software-id vises.

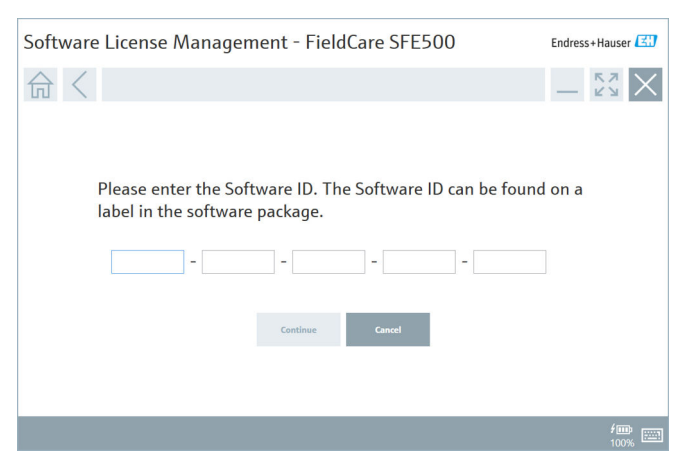

- 3. Angiv software-id'et.
  - 🕒 Et symbol bekræfter, at det korrekte software-id er blevet indtastet.

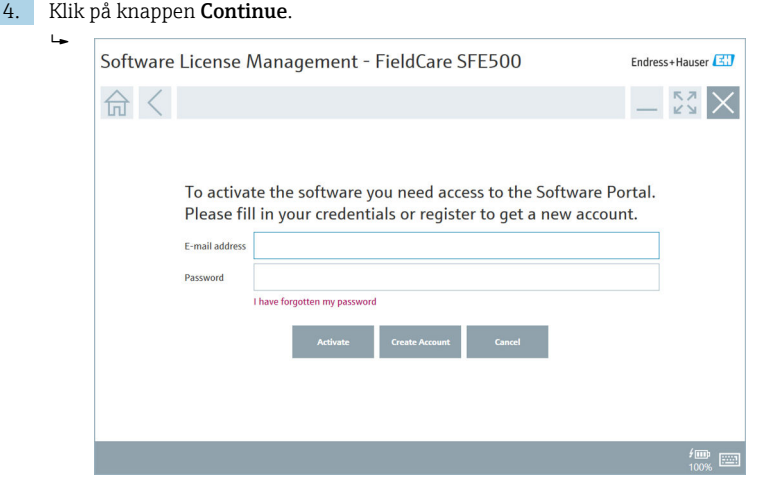

- 5. Hvis du allerede har en brugerkonto til Endress+Hausers softwareportal: Angiv din e-mailadresse og adgangskoden, og klik derefter på **Activate**.
  - └ Følgende vindue vises, hvis software er blevet aktiveret korrekt:

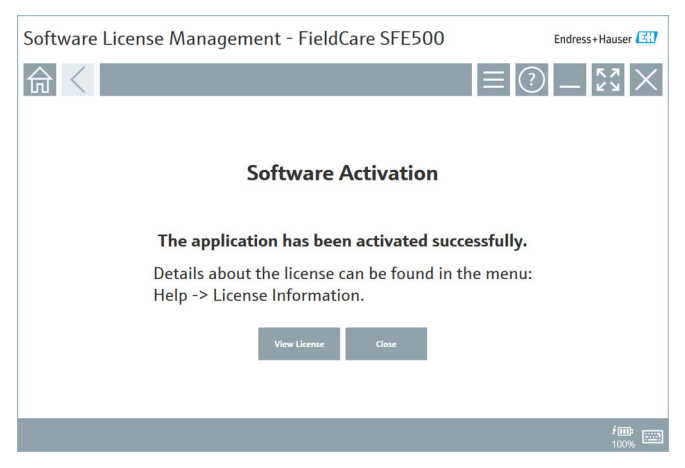

6. Hvis du endnu ikke har en brugerkonto til Endress+Hausers softwareportal, skal du gå tilbage til trin 4 og klikke på knappen **Create Account**.

Efter aktivering kan du få vist licensoplysningerne:

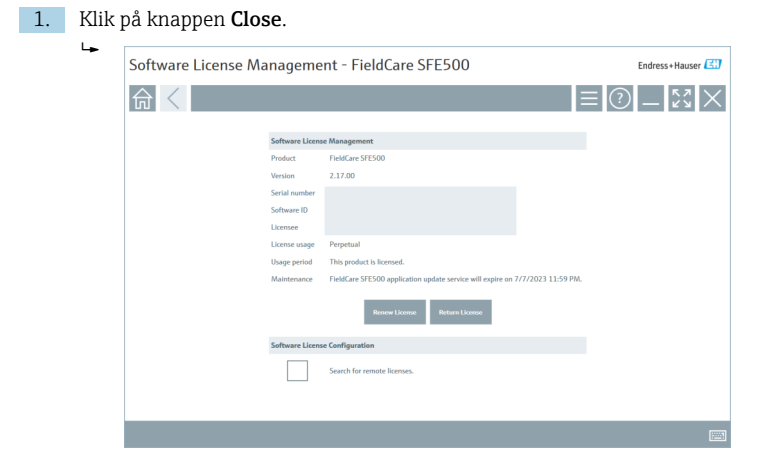

Vinduet viser alle relevante oplysner for licensen, f.eks. serienummer, licenstager etc.

- 2. Klik på krydset ( $\times$ ) i øverste højre hjørne for at lukke vinduet.
  - ← Efter et kort øjeblik starter FieldCare-programmet.

# Softwarelicenskonfiguration

Afkrydsningsfeltet **Search for remote licenses** kan markeres eller efterlades tomt. Denne valgmulighed er givet af hensyn til ydelsen. Hvis afkrydsningsfeltet markeres, søger computeren efter gyldige softwarelicenser på det netværk, som licensserveren stiller til rådighed. Hvis afkrydsningsfeltet ikke markeres, skal der installeres en gyldig softwarelicens lokalt på computeren. Denne valgmulighed forhindrer computeren i at scanne netværket for licenser.

Om nødvendigt kan **Software license management**-funktionen åbnes via FieldCare-menuen **Help** og **License information**.

H

# Permanent aktivering af softwaren uden internetforbindelse

Hvis computeren ikke har internetadgang, kan licensen også aktiveres manuelt.

Forudsætninger:

- En bærbar lagringsenhed, f.eks. en USB-nøgle
- En ekstra computer med internetadgang

Oversigt over processen for manuel aktivering

| Computer med FieldCare, men<br>ingen internetadgang                   | USB-<br>nøgle | Computer med<br>internetforbindelse                                          |
|-----------------------------------------------------------------------|---------------|------------------------------------------------------------------------------|
| Vinduet "Software activation -<br>Manual"                             |               | På Endress+Hausers<br>softwareportalen                                       |
| Trin 1                                                                |               |                                                                              |
| Handling: Gem<br>licensanmodningsfilen (*.EHR)<br>på USB-nøglen.      | =>            | 1. Aktiveringsanmodning                                                      |
|                                                                       |               | <b>Handling:</b> Upload<br>licensanmodningsfil (*.EHR) fra<br>USB-nøgle.     |
|                                                                       |               | 2. Licensaktivering/-opdatering                                              |
| Trin 2                                                                | <=            | Handling: Gem licensopdateringsfil<br>(*.EHU) på USB-nøglen.                 |
| Handling: Importer<br>licensopdateringsfil (*.EHU) fra<br>USB-nøglen. |               |                                                                              |
| Trin 3                                                                |               |                                                                              |
| Handling: Gem<br>licensbekræftelsesfil (*.EHC) på<br>USB-nøglen.      | =>            | 3. Bekræftelse af licensaktivering                                           |
|                                                                       |               | <b>Handling:</b> Uploade<br>licensbekræftelsesfil (*.EHC) fra<br>USB-nøglen. |

#### Detaljeret beskrivelse

- 1. Udfør trin 1 til 4 som beskrevet i afsnittet **Permanent aktivering af** softwaren med internetforbindelse.
  - Vinduet Software Activation vises med meddelelsen Your client/ server is not connected with the Internet.

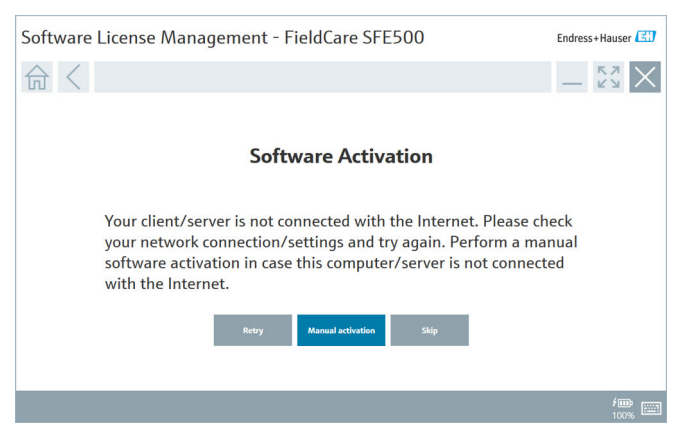

2. Klik på knappen Manual activation.

└ Vinduet Software activation - Manual vises.

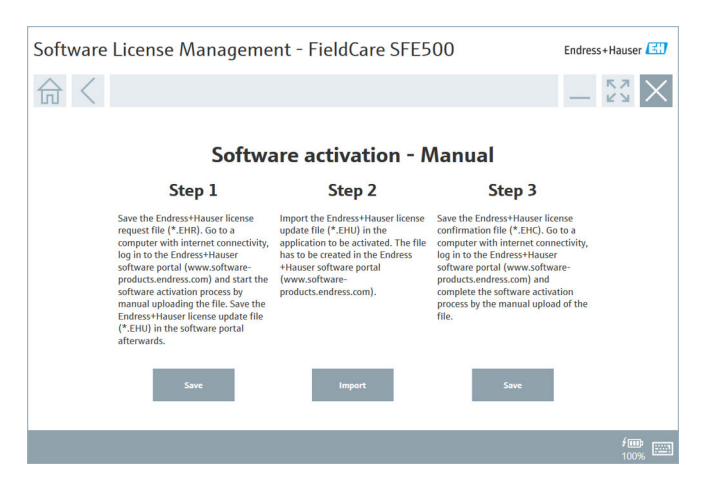

- 3. Klik på knappen Save under Trin 1.
  - └ Windows-dialogboksen **Gem som ...** åbnes.
- 4. Gem licensanmodningsfilen (\*.EHR) på en USB-nøgle.
- 5. Sæt USB-nøglen i en computer med internetadgang.
- 6. Gå til Endress+Hausers softwareportal på denne computer med internetadgang: https://software-products.endress.com
- 7. Log på Endress+Hausers softwareportal.

#### 8. Vælg menuen Activation/Update.

└ Følgende visning åbnes:

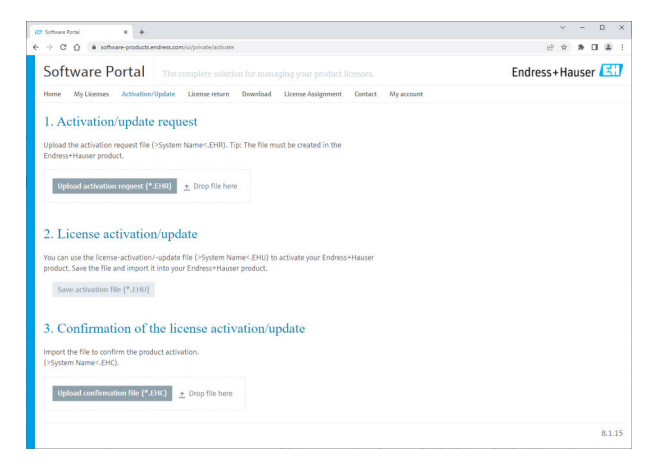

- 9. Klik på knappen Upload under 1. Aktiveringsanmodning.
- 10. Upload licensanmodningsfilen (\*.EHR) fra USB-nøglen.
  - Hvis upload lykkedes, vises følgende meddelelse: The activation request file has been successfully processed. Fortsæt med Trin 2 i vinduet Software activation - Manual.

11. Bekræft meddelelsen med OK.

└ Navnet på aktiveringsfilen "\*.EHU" vises:

| 🕼 Software Fortal 🛛 🗙 🕇                                                                                                    |   | ~                  | - | D    | ×   |
|----------------------------------------------------------------------------------------------------|---|--------------------|---|------|-----|
| ← → C ① (a software-products.endress.com/u/private/activate                                                                                                    | ピ | $\dot{\mathbf{r}}$ | * |      | a : |
| Uplied the activation request file (-System Name-EHR). Tip: The file must be created in the<br>Endress+Hauser product.<br>2022-11-15_14-16-32_DESRT0P-R3K20FHLBHU                                                                                       |   |                    |   |      |     |
| Uplead activation request (*1016)                                                                                                    |   |                    |   |      |     |
| 2. License activation/update<br>You can use the license activation-update file (1-5ystem Namer-EHU) to activate your Endress+Hauser<br>product. Save the file and import it into your Endress+Hauser product.<br>2022-11-15_14-16-32_DESKTOP-R3X20HLEHU |   |                    |   |      |     |
| Sive activation file (*250)<br>3. Confirmation of the license activation/update                                                                                                    |   |                    |   |      |     |
| Import the file is confirm the product activation.<br>U-System Name-EHC,                                                                                                    |   |                    |   |      |     |
| Concernment and Franks                                                                                                    |   |                    |   | 8.1. | 15  |

- 12. Klik på knappen Save.
- 13. Gem licensopdateringsfilen (\*.EHU) på USB-nøglen.
- Sæt USB-nøglen i den computer, hvorpå FieldCare er installeret (ingen internetadgang). Sørg for, at du ikke logger af Endress+Hausersoftwareportalen endnu. På computeren uden internetadgang vises vinduet Software activation - manual fortsat.
- 15. Klik på knappen Import under Trin 2.
- 16. Upload den tidligere gemte licensopdateringsfil (\*.EHU) fra USB-nøglen.
- 17. Klik på knappen Save under Trin 3.
  - ↦ Windows-dialogboksen **Gem som ...** åbnes.
- 18. Gem filen med licensoplysninger (\*.EHC) på USB-nøglen.
- 19. Klik på krydset (X) i øverste højre hjørne for at lukke vinduet.
  - ← Efter et kort øjeblik starter **FieldCare**-programmet.
- 20. Sæt USB-nøglen i computeren med internetadgang. Du er stadig aktivt logget på Endress+Hauser softwareportalen.

#### 21. Rul ned til **3. Confirmation of the license activation**.

| C Software Portal X +                                                                                                    |      |
|----------------------------------------------------------------------------------------------------|------|
| E → C Q a software-products.endress.com/u/private/activate                                                                                                    | 18 A |
| Upload the activation request file (2-System Name-EHR), Tip: The file must be created in the<br>Endness Husser Poduct. [Contemportation of the Contemportation of the Contemportation of |      |
| Toplead activities request (*210) $\simeq 0$ top file here.                                                                                                    |      |
| 2. License activation/update<br>You can use the lemo-activation/-update file (>system Name-CDHI) to activate your Endress+Hauser                                                                                                    |      |
|                                                                                                    |      |
| product. Save the file and import it into your Endress+Hauser product.<br>2022-11-15_14-16-32_DESKTOP-R3X28FH.EHU                                                                                                    |      |
| product. Sine the file and import II this your Enforces Hauser product.<br>2002-11-15_14-16-92_DERCTOP-RISILEPH-LEHU<br>Some activations file (* 2180)                                                                                                    |      |
| product.Set:Whe Wile and imposit Itility out Defense-Hauser product.<br>2022-11:35_14-16-32_0EXCOP-HIX20PHUDU<br>Seter antibuation file (*1410)<br>3. Confirmation of the license activation/update                                                                                                    |      |
| product.See The file and import file sput Enforces-Hauser product.<br>2022-11-32_DESCOP-HAUSEPHLENU<br>Seer authoration for (*1887)<br>3. Confirmation of the license activation/update<br>import the file to confirm the product activation.<br>(System Name-SLC).                                                                                                    |      |
| and uses the Thir and Import It this your Defress-Hauar poduct. 2027-11-35, 14-16-12, DEXEMP HAGENERU  Save asthuston for (*1900) 3. Confirmation of the license activation/update Import He fields and/or the poduct astivution. (*2)point Nance-2).  Update Confirmation for (*010) 2. Duep lise here                                                                                                    |      |
| product.Set We fill and import Informs/Hause product.         2022-11:3:1_04-06-32_DEDIATOP-INSCEPTICENT         Sense activations file (*2.910)         3. Confirmation of the license activation/update         Import In file to confirm the product activation.         (System Name-Schule)         Oppload resuftmantow file (*4110)         @ Drop file here                                                                                                    |      |

- 22. Klik på knappen **Upload**.
- 23. Upload den gemte fil med licensoplysninger (\*.EHC) fra USB-nøglen.
  - Hvis upload lykkedes, vises følgende meddelelse: The activation of the product has been confirmed successfully.
- 24. Bekræft meddelelsen med OK.

FieldCare er nu permanent aktiveret. Licensstatus og licensdetaljer kan kontrolleres på Endress+Hausers softwareportal under **Products**.

#### Opdatering af softwarelicensen

Forudsætninger:

- Softwaren er installeret på computeren
- Softwaren er givet i licens

1. Åbn Software License Management-funktionen via FieldCare-menuen Help -> License information.

└ Følgende vindue vises:

| Software License Ma | Endress+Hauser   |                                                                               |           |
|---------------------|------------------|-------------------------------------------------------------------------------|-----------|
| 命く                  |                  |                                                                               | () _ KX X |
|                     |                  |                                                                               |           |
|                     | Software License | Management                                                                    |           |
|                     | Product          | FieldCare SFE500                                                              |           |
|                     | Version          | 2.17.00                                                                       |           |
|                     | Serial number    |                                                                               |           |
|                     | Software ID      |                                                                               |           |
|                     | Licensee         |                                                                               |           |
|                     | License usage    | Perpetual                                                                     |           |
|                     | Usage period     | This product is licensed.                                                     |           |
|                     | Maintenance      | FieldCare SFE500 application update service will expire on 7/7/2023 11:59 PM. |           |
|                     |                  | Renew License Return License                                                  |           |
|                     | Software License | Configuration                                                                 |           |
|                     |                  | Search for remote licenses.                                                   |           |
|                     |                  |                                                                               |           |
|                     |                  |                                                                               |           |

2. Klik på knappen Renew License.

└ > Vinduet Login to software portal vises.

| Software License Management - FieldCare SFE500 Endress+ | Hauser 🖽    |
|---------------------------------------------------------|-------------|
| Software License Management - FieldCare SFE500 redenses | Hauser (23) |
|                                                         | f==         |

- 3. Indtast din e-mailadresse og adgangskoden, og klik derefter på **Renew** License.
  - └ Følgende vindue vises, hvis software er blevet aktiveret korrekt:

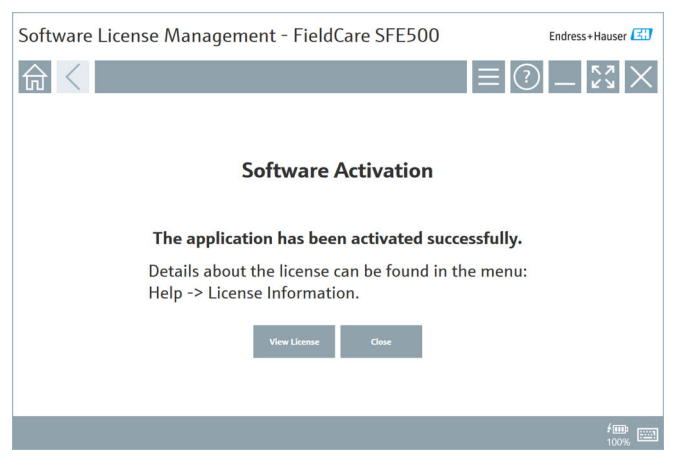

4. Hvis du endnu ikke har en brugerkonto til Endress+Hausers softwareportal, skal du gå tilbage til trin 2 og klikke på knappen **Create Account**.

#### Returnering af softwarelicensen

Forudsætninger:

- Softwaren er installeret på computeren
- Softwaren er givet i licens

1. Åbn **Software License Management**-funktionen via FieldCare-menuen **Help** og **License information**.

└ Følgende vindue vises:

| Software License Management - FieldCare SFE500 Endress+Hauser |            |                                                                               |     |   |
|---------------------------------------------------------------|------------|-------------------------------------------------------------------------------|-----|---|
| 命<                                                            |            |                                                                               | ≡ ? | - |
|                                                               |            |                                                                               |     |   |
| Softwa                                                        | are Licens | e Management                                                                  |     |   |
| Produc                                                        | ct         | FieldCare SFES00                                                              |     |   |
| Version                                                       | n          | 2.17.00                                                                       |     |   |
| Serial r                                                      | number     |                                                                               |     |   |
| Softwa                                                        | are ID     |                                                                               |     |   |
| License                                                       | ee         |                                                                               |     |   |
| License                                                       | e usage    | Perpetual                                                                     |     |   |
| Usage                                                         | period     | This product is licensed.                                                     |     |   |
| Mainte                                                        | enance     | FieldCare SFE500 application update service will expire on 7/7/2023 11:59 PM. |     |   |
|                                                               |            | Renew License Return License                                                  |     |   |
| Softwa                                                        | are Licens | e Configuration                                                               |     |   |
|                                                               |            | Search for remote licenses.                                                   |     |   |
|                                                               |            |                                                                               |     |   |
|                                                               |            |                                                                               |     |   |

2. Klik på knappen Return license.

└ > Vinduet Login to software portal vises.

| Software License Management - FieldCare SFE500                                                                                                    | Endress+Hauser     |
|----------------------------------------------------------------------------------------------------|--------------------|
|                                                                                                    | - <sup>6</sup> × × |
| To return the license you need access to the Software Portal.<br>Please fill in your credentials or register to get a new account.<br>E mail addres<br>Parsent<br>Have forgetten my passed<br>Inter license Court Court |                    |
|                                                                                                    | 100%               |

- 3. Indtast din e-mailadresse og adgangskoden, og klik derefter på **Return** License.
  - Hvis softwaren blev returneret korrekt, vises vinduet Return license med meddelelsen: The software has been successfully returned.

# 4 Installation

Nogle komponenter tager lang tid at installere. For at undgå problemer må du ikke annullere installationen, medmindre du bliver bedt om det.

# 4.1 Systemkrav

i

Installer den nødvendige software før installation, f.eks. Microsoft.NET 3.5/4.x og PDF Reader.

I databasetilstanden bruger FieldCare-versioner op til 2.10.xx SQL Server 2008 til dataarkivering. FieldCare-versioner fra 2.11.xx er kompatible med Windows 10, forudsat at databasen er opdateret til mindst SQL Server 2014.

Installations- og opdateringsscenarier understøttet af version 2.17.xx:

| Installeret<br>operativsystem | Installeret<br>SQL Server                      | FieldCare-<br>database <sup>1)</sup> | FieldCare        | Procedure                                                                                                    |
|-------------------------------|------------------------------------------------|--------------------------------------|------------------|----------------------------------------------------------------------------------------------------|
| Windows 10                    | Nej                                            | Nej                                  | Ikke installeret | <ul> <li>Installer FieldCare<br/>2.17.xx inkl. SQL<br/>Server 2014</li> <li>FieldCare-databasen<br/>er installeret</li> </ul>                   |
| Windows 10                    | SQL Server<br>2014 eller<br>SQL Server<br>2016 | Nej                                  | Ikke installeret | <ul> <li>Installer FieldCare<br/>2.17.xx.</li> <li>Brug eksisterende<br/>SQL Server.</li> <li>FieldCare-databasen<br/>er installeret</li> </ul> |

| Installeret<br>operativsystem | Installeret<br>SQL Server                     | FieldCare-<br>database <sup>1)</sup> | FieldCare                                                                            | Procedure                                                                                                    |
|-------------------------------|-----------------------------------------------|--------------------------------------|--------------------------------------------------------------------------------------|----------------------------------------------------------------------------------------------------|
| Windows 10                    | <ul><li>Nej</li><li>SQL Server 2008</li></ul> | Nej                                  | Ikke installeret                                                                     | <ul> <li>Installer SQL Server<br/>2014.</li> <li>Installer FieldCare<br/>2.17.xx.</li> <li>FieldCare-databasen<br/>er installeret</li> </ul>                  |
| Windows 10                    | SQL Server<br>2008                            | Ja                                   | <ul> <li>Ikke<br/>installeret</li> <li>Ældre<br/>version af<br/>FieldCare</li> </ul> | <ul> <li>Installer FieldCare<br/>2.17.xx.</li> <li>Brug eksisterende<br/>SQL Server.</li> <li>Den eksisterende<br/>FieldCare-database<br/>anvendes</li> </ul> |

1) SQL Server indeholder en database, der kan bruges af FieldCare til dataarkivering.

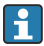

FieldCare-opsætningen understøtter ikke en installation, der involverer opgradering af Windows-versionen.

En forhåndsinstalleret SQL Server opdateres ikke automatisk under en Windowsopgradering. Hvis der installeres SQL Server 2012 eller ældre, fungerer den ikke længere efter opgraderingen, og det samme gælder alle forhåndsinstallerede applikationer, der kræver en SQL Server.

- 1. Tag backup af FieldCare-databasen i SQL Server, DB-backup og brugerfilerne.
- 2. Opgrader den installerede Windows-version til Windows 10.
- 3. Installer FieldCare med SQL Server 2014.
- 4. Gendan de data, der blev sikkerhedskopieret tidligere.

# 4.2 Installation af softwaren

1. Sæt FieldCare USB-nøglen i en USB-port, og naviger til rodmappen med Windows Stifinder.

2. Start FieldCare-installationsprogrammet (InstallationManager.exe).

| Installation Manager |                                          |                                                    |             | Endress+Hauser |
|----------------------|------------------------------------------|----------------------------------------------------|-------------|----------------|
| 合                    |                                          |                                                    |             | 🌣 (i) 🕽        |
|                      |                                          |                                                    |             |                |
|                      |                                          |                                                    |             |                |
|                      | दिरा                                     | ्रत्य                                              | दिरा        |                |
|                      |                                          |                                                    |             |                |
|                      | FieldCare SFE500<br>License key required | DeviceCare SFE100<br>Freeware, activation required | DTM library |                |
|                      |                                          |                                                    |             |                |
|                      | (ET)                                     |                                                    |             |                |
|                      |                                          |                                                    |             |                |
|                      | FDI Packaga Library                      | More                                               |             |                |
|                      |                                          |                                                    |             |                |

Valgmuligheder på Installation Manager-startsiden:
 FieldCare SFE500-installation → 
 <sup>™</sup> 18

- DeviceCare SFE100-installation  $\rightarrow \square 21$
- DTM library-installation  $\rightarrow \square 22$
- FDI Package library-installation → 
   <sup>(1)</sup> 25

4

#### 4.2.1 Installation af FieldCare SFE500

Klik på FieldCare SFE500 på Installation Manager-startsiden. 1.

Fanen "EULA" åbner. ╘╼╸

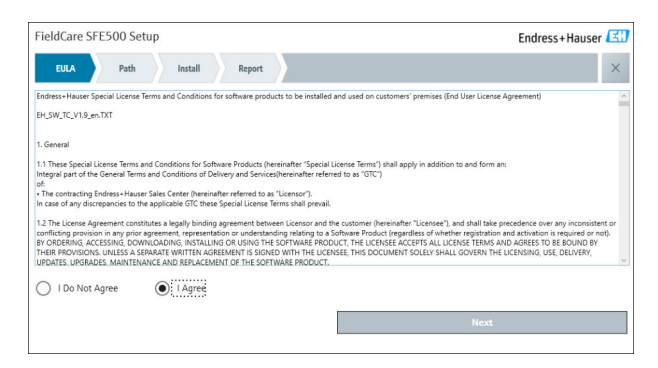

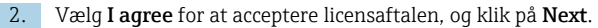

⊢ Fanen "Path" åbner.

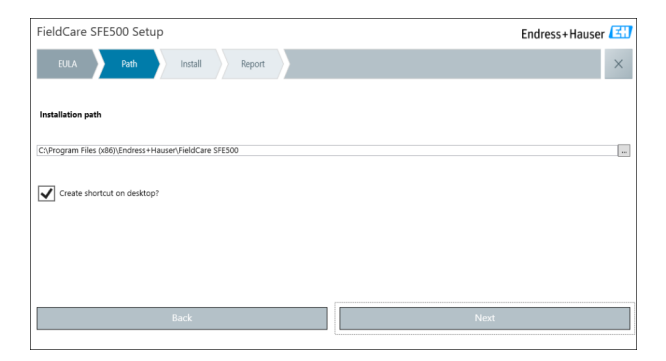

- 3. Vælg installationsstien, og klik på Next.
  - └ Fanen "Install" åbner, og **FieldCare** installeres.

| FieldCare SFE500 Setup      | Endress+Hauser 🖽 |
|-----------------------------|------------------|
| EULA Confirm Install Report | ×                |
| to a Wine                   |                  |
| instailing                  |                  |
|                             |                  |
| Overall Progress            |                  |
| SQL Server Express 2014     |                  |
|                             |                  |
|                             |                  |
|                             |                  |
|                             |                  |

Efter installation åbner fanen "Report".

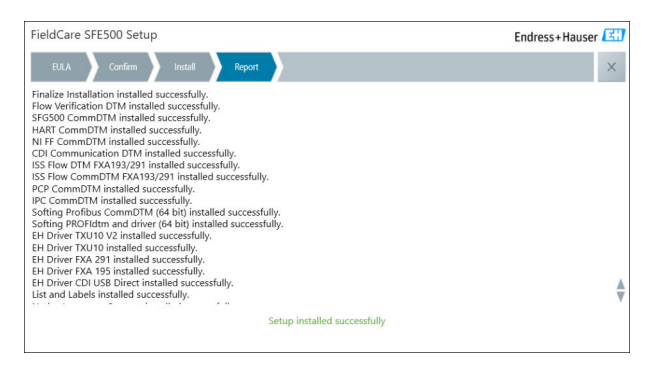

4. Luk dialogboksen.

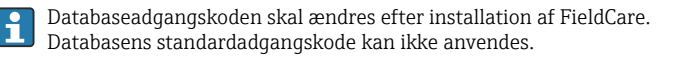

# 4.2.2 Installation af DeviceCare SFE100

- 1. Klik på DeviceCare SFE100 på Installation Manager-startsiden.
  - └ Fanen "EULA" åbner.

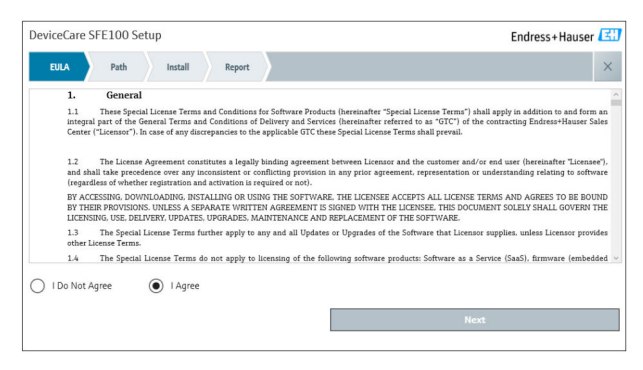

2. Vælg I agree for at acceptere licensaftalen, og klik på Next.

→ Fanen "Path" åbner.

| DeviceCare SFE100 Setup               | Endress+Hauser 🖾 |
|---------------------------------------|------------------|
| EULA Path Install Report              | ×                |
| Installation path                     |                  |
| C\\Program Files (x86)\Endress+Hauser |                  |
| ✓ Create shortcut on desktop?         |                  |
|                                       |                  |
| Back                                  | Next             |

- 3. Vælg installationsstien, og klik på Next.
  - └ Fanen "Install" åbnes, og installation af **DeviceCare** starter.

| DeviceCare SFE100 Setup     | Endress+Hauser 🖽 |
|-----------------------------|------------------|
| EULA Confirm Install Report | ×                |
|                             |                  |
| Installing                  |                  |
|                             |                  |
|                             |                  |
| Overall Progress            |                  |
| License Validator (64bit)   |                  |
|                             |                  |
|                             |                  |
|                             |                  |
|                             |                  |

Efter installation åbner fanen "Report".

| DeviceCare SFE100 Setup                                                            | Endress+Hauser 🖽             |
|------------------------------------------------------------------------------------|------------------------------|
| EULA Confirm Install Report                                                        | ×                            |
| Release Notes Installed successfully.<br>DeviceCare SFE100 installed successfully. |                              |
|                                                                                    |                              |
|                                                                                    |                              |
|                                                                                    |                              |
|                                                                                    |                              |
|                                                                                    |                              |
|                                                                                    |                              |
|                                                                                    | Setup installed successfully |
|                                                                                    |                              |

4. Luk dialogboksen.

#### 4.2.3 DTM library

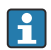

De påkrævede DTMs og DTM-biblioteker skal vælges og installeres for at få adgang til enhederne.

1.

Klik på **DTM library** på Installation Manager-startsiden.

└ Fanen "Welcome" åbner.

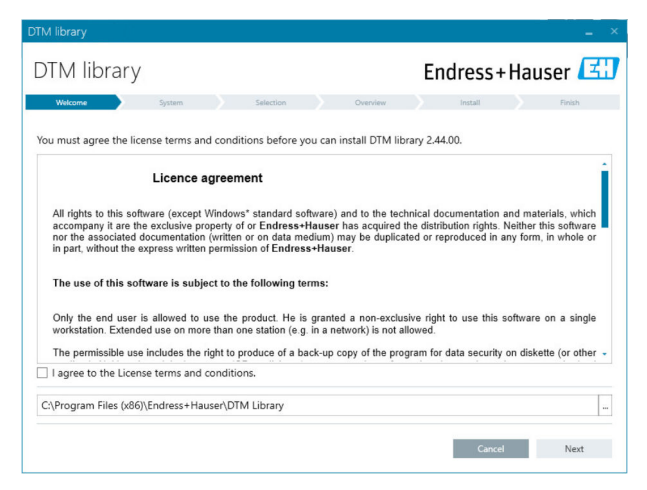

2. Accepter licensbetingelserne, og klik på Next.

└ Fanen "System" åbner.

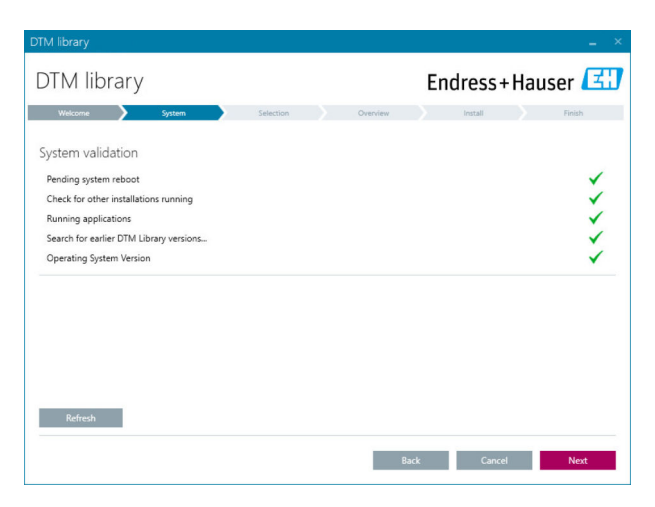

#### 3. Klik på Next.

└ Fanen "Selection" åbner.

| )TM libr       | arv       |    |           |    | E.         | adroce       | Haus      | or II   |
|----------------|-----------|----|-----------|----|------------|--------------|-----------|---------|
|                | ary       |    |           |    | EI         | luless       | nause     |         |
| Welcome        | > Syst    | em | Selection | Ow | erview     | Install      |           | Finish  |
| nstallable Pro | oducts:   |    |           |    | Grouped by | Protocol 🕶   |           |         |
| PRODUCT        |           |    |           |    | INSTA      | LLED VERSION | AVAILABLE | VERSION |
| ) 🗼 - d        | DI        |    |           |    |            |              |           |         |
| ) i -          | thernetIP |    |           |    |            |              |           |         |
| ) 🧎 🔻 P        | F         |    |           |    |            |              |           |         |
| ) <u>(</u> - + | IART      |    |           |    |            |              |           |         |
| ) 🗼 - I        | PC        |    |           |    |            |              |           |         |
| ) <u>i</u> - 1 | NODBUS    |    |           |    |            |              |           |         |
| ) i i v        | CP        |    |           |    |            |              |           |         |
| ) <u>i</u> -   | ROFIBUS   |    |           |    |            |              |           |         |
|                |           |    |           |    |            |              |           |         |
|                |           |    |           |    | Back       | Cance        |           | Next    |

- 4. Vælg de produkter, der skal installeres, og klik på Next.
  - └ Fanen "Overview" åbner.

| OTM library                                           |                     |         |         |          | -         |
|-------------------------------------------------------|---------------------|---------|---------|----------|-----------|
| DTM library                                           |                     | Endre   | ss+l    | Haus     | er 🖪      |
| Welcome System System                                 | Selection > Overvie | w İnst  | al .    |          | Finish    |
| Installation Overview:                                |                     |         |         |          |           |
| Following products are subject to (Un)Install/Update: |                     |         |         |          |           |
| PRODUCT                                               |                     | INSTALL | UPDATE  | REMOVE   | SIZE [MB] |
| Ecograph T / RSG35 / CDI / FW 2.01.zz                 |                     |         | ~       |          | 0.0       |
| EngyCal / RH33 / CDI / FW 1.04.zz                     |                     |         | ~       |          | 0.0       |
| EngyCal / RS33 / CDI / FW 1.04.zz                     |                     |         | ~       |          | 0.0       |
| Levelflex / FMP 5x / HART / FW 1.01.zz / Dev.Rev. 2   |                     |         | 1       |          | -1.6      |
| Levelflex / FMP 5x / HART / FW 1.02.zz / Dev.Rev. 3   |                     |         | 1       |          | -1.3      |
| Levelflex / FMP 5x / HART / FW 1.03.zz / Dev.Rev. 4   |                     |         | 1       |          | 4.2       |
| Levelflex / FMP 5x / PA / FW 1.00.zz / Dev.Rev. 1     |                     |         | 1       |          | -2.3      |
| 1 IP / EMD 5 / DA / DA/ 1.01 / D D 2                  |                     |         | 1       |          |           |
| Total                                                 |                     | 12      | 21      | 0        | 422.7     |
| USED DRIVE                                            | REQUIRED SPACE [MB] |         | FREE SP | ACE [MB] |           |
| CA.                                                   | 422.7               |         | 62,7    | 730.9    |           |

#### 5. Klik på Install.

- DTM-biblioteket begynder at installere og viser en meddelelse for at bekræfte, at installationen lykkedes.
- 6. Klik på Close.
  - 🕒 Startsiden for Installation Manager åbnes.

# 4.2.4 FDI Package library

- For at kunne få adgang til instrummenterne med FDI Packages som enhedsdrivere skal de nødvendige FDI Packages eller FDI Package libraries først installeres.
- 1. Klik på FDI Package library på Installation Manager-startsiden.
- 2. Fortsæt for at følge installationsinstruktionerne.

#### 4.2.5 More

- ▶ Klik på More på Installation Manager-startsiden.
  - └ → Dialogboksen med valgmulighederne åbnes.

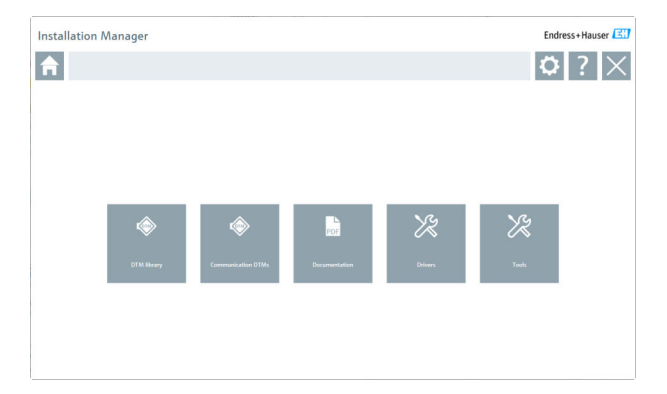

# DTM library

- ► Klik på DTM library.
  - ← Alle tilgængelige DTM'er vises.

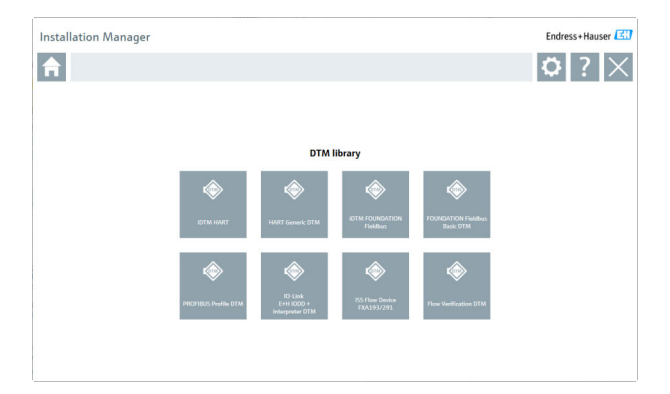

# Kommunikations-/gateway-DTM'er

- ► Klik på Communication / gateway DTMs.
  - Alle tilgængelige kommunikations-/gateway-DTM'er vises.

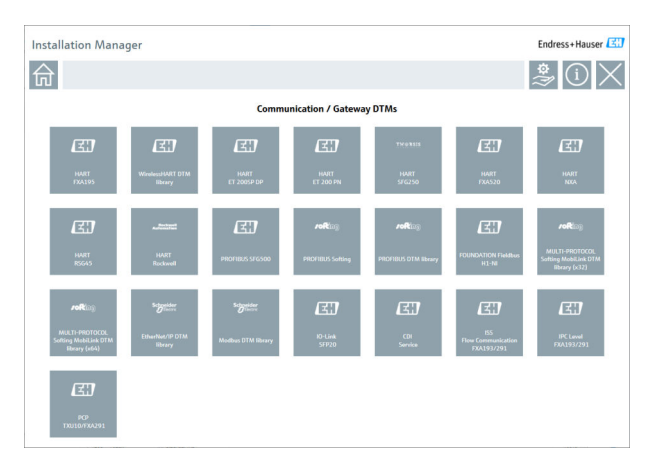

# Dokumentation

- ► Klik på **Documentation**.
  - └ Alle dokumenter vises som PDF'er.

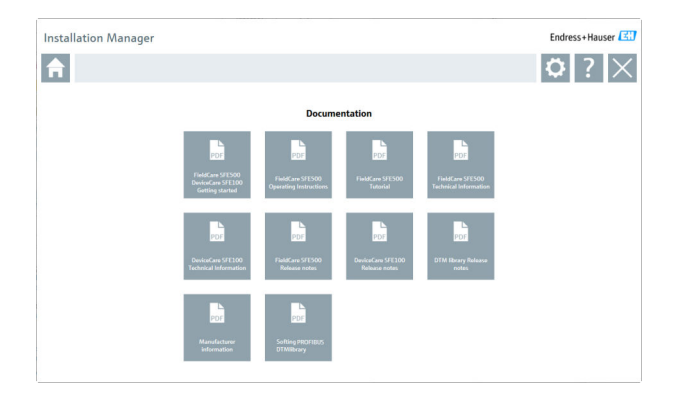

# Drivers

- ► Klik på Drivers.
  - ← Alle tilgængelige drivere vises.

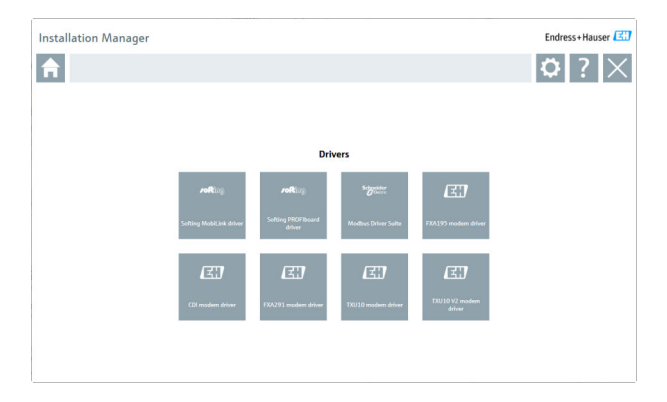

# Værktøj

- Klik på Tools.
  - └ Installationsprocessen for Envelope Curve Viewer starter (Echo Curve Viewer).

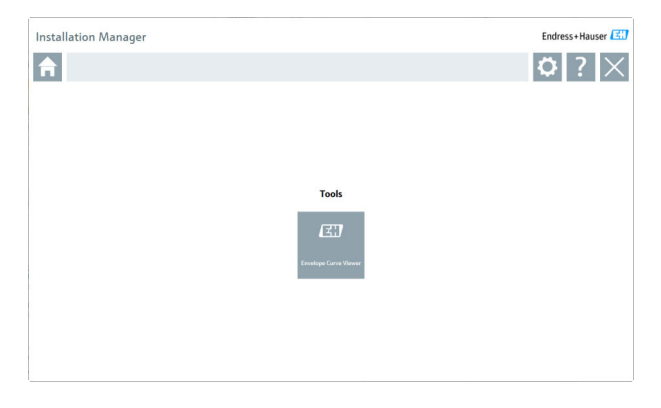

# 4.3 Opdatering af softwaren

Endress+Hauser tilbyder en opdateringskontrakt for FieldCare.

Kontakt din Endress+Hauser-salgspartner for at få flere oplysninger.

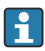

•

#### Softwareopdateringstjeneste

Den inkluderede vedligeholdelsesperiode starter med oprettelse af licensen og slutter automatisk efter et år (udløbsdato). Uanset hvornår softwareopdateringstjenesten købes, fortsætter alle ekstra softwareopdateringstjenester, der købes, uden afbrydelse fra den sidste udløbsdato. Hvis den er købt efter udløbsdatoen, dækker den nye vedligeholdelsesperiode i første omgang over mellemrummet i tjenesten, som er opstået mellem udløbsdatoen og oprettelsen af den købte softwareopdateringstjeneste.

Bemærk også, at softwareopdateringer kan aktiveres på et senere tidspunkt, forudsat at softwareudgivelsen skete i en gyldig, aktiv vedligeholdelsesperiode.

#### Abonnement på produktoplysninger

- 1. Angiv https://software-products.endress.com i webbrowseren.
- 2. Log på softwareportalen.

#### 3. Klik på My account i softwareportalen.

└ Dialogboksen "My account" åbner.

| Jitmur             | C F OT CAL THE COMPARE SOLUTION IN MANAging your solivate.                                                                                                    |                  |
|--------------------|----------------------------------------------------------------------------------------------------|------------------|
| solven partes      | Ative of very University Revolution University                                                                                                    | Gener Myscower 6 |
| be account.        |                                                                                                    |                  |
|                    |                                                                                                    |                  |
|                    |                                                                                                    |                  |
| apartment.         |                                                                                                    |                  |
| e tita             |                                                                                                    |                  |
| hation*            |                                                                                                    |                  |
| id rank*           |                                                                                                    |                  |
| runa"              |                                                                                                    |                  |
|                    |                                                                                                    |                  |
| canada"            |                                                                                                    |                  |
| inex address       |                                                                                                    |                  |
| Za sub."           |                                                                                                    |                  |
| elarter.           |                                                                                                    |                  |
| em)*               |                                                                                                    |                  |
| Site line          | Pase shall                                                                                                    |                  |
| store ranker       |                                                                                                    |                  |
| 2                  |                                                                                                    |                  |
|                    |                                                                                                    |                  |
|                    |                                                                                                    |                  |
|                    |                                                                                                    |                  |
|                    |                                                                                                    |                  |
| and paramini       |                                                                                                    |                  |
| a pass-red         | Texpension of the second second se                                                                                                    |                  |
| for per period     |                                                                                                    |                  |
|                    |                                                                                                    |                  |
|                    | Topora is reaching methoding american information The articles and and the Toleran Trades parameters of any sequences of any time in the Toleran Trades Trades |                  |
| Auto marked within | er <sup>17</sup> er an sondersy felia.                                                                                                    |                  |

4. Rul ned, vælg I agree to receiving marketing communication information like available updates from Endress+Hauser , og klik på Save.

🕒 Du har abonneret på produktoplysninger.

# 4.4 Opdatering af instrumentkatalog

FieldCare instrumentkataloget skal opdateres efter installation af nye DTM'er eller FDI Packages.

Forudsætninger:

- FieldCare er installeret
- Software-id'et er angivet, og softwaren er aktiveret
- DTM'er eller FDI Packages er installeret

1. I FieldCare skal du klikke på **Device catalog** og **Update**.

- Dialogboksen "Update device catalog" åbner. Vinduet til venstre viser de DTM'er eller FDI Packages, der ikke er inkluderet i instrumentkataloget. Vinduet til højre viser de DTM'er eller FDI Packages, der er i instrumentkataloget.
- 2. Klik på Update.
  - └ De installerede enhedsdrivere opdateres.
- 3. Højreklik på venstre vindue, og vælg Add all to DTM catalog.
  - └ DTM'erne, iDTM'erne og FDI Packages føjes til instrumentkataloget.
- 4. Klik på OK.
  - 🛏 Ændringerne accepteres, og dialogboksen lukker.

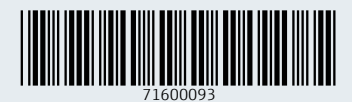

www.addresses.endress.com

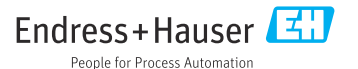